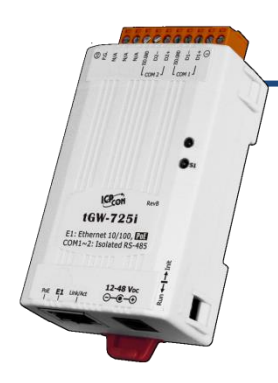

## tGW-700 Series Quick Start

IPv6 version 1.2, Oct. 2020

### What's in the box?

 The following items are included in the package:

 Image: temperature

 Image: temperature

 Image: temperature

 Image: temperature

 Image: temperature

 Image: temperature

 Image: temperature

 Image: temperature

 Image: temperature

 Image: temperature

 Image: temperature

 Image: temperature

 Image: temperature

 Image: temperature

 Image: temperature

 Image: temperature

 Image: temperature

 Image: temperature

 Image: temperature

 Image: temperature

 Image: temperature

 Image: temperature

 Image: temperature

 Image: temperature

 Image: temperature

 Image: temperature

 Image: temperature

 Image: temperature

 Image: temperature

 Image: temperature

 Image: temperature

 Image: temperature

 Image: temperature

 Image: temperature

 Image: temperature

 Image: temperature

 Image: temperature

### **Related Information**

• tGW Series Product webpage:

https://www.icpdas.com/en/product/guide+Industrial\_\_Communication+Gateway+tG W\_Modbus\_\_Gateway#1063

• Document & Firmware:

https://www.icpdas.com/en/download/index.php?nation=US&kind1=&model=&kw=tG W-700

• NS-205/NS-205PSE/M-7000 Product webpage (optional):

https://www.icpdas.com/en/product/guide+Industrial Communication+Ethernet C ommunication+Ethernet Switch

https://www.icpdas.com/en/product/guide+Remote I O Module and Unit+RS-485 I O Modules+I-7000#467

# Connecting the Power and Host PC

#### 1) Make sure the network of your PC is functioning appropriately.

Make sure your Windows firewall and Anti-Virus firewall is set accurately (or you can temporarily disable the Windows firewall or Anti-Virus firewall). The "Search Servers" on Chapter 5 may not work if the settings are incorrect. (Please contact your system Administrator if you have problem)

- 2) Connect the tGW-700 and your PC to the same sub network or the same Ethernet switch.
- 3) Connect power supply (PoE or +12 to +48 VDC) to the tGW-700.

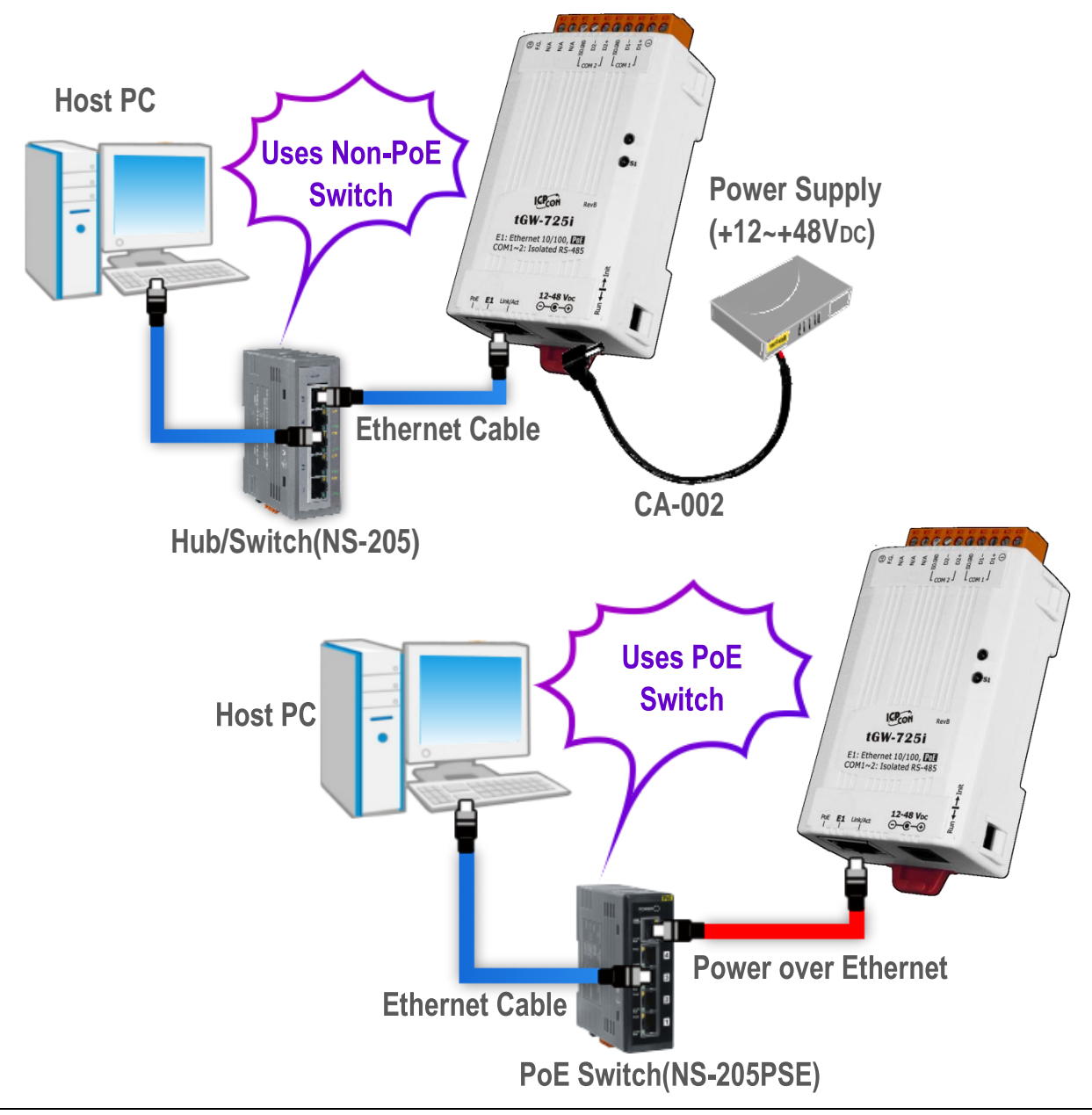

Technical support: <a href="mailto:service@icpdas.com">service@icpdas.com</a>

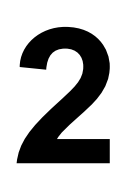

### **Installing Software on Your PC**

Install eSearch Utility (it can be obtained from the

web site as below):

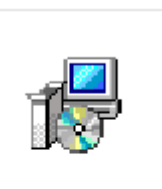

ANote: The version of the eSearch Utility must be v1.2.5 or later. etup.

eSearch\_Utility\_s etup\_Windows.e xe

<u>https://www.icpdas.com/en/product/guide+Software+Utility\_Driver+</u> <u>eSearch\_Utility</u>

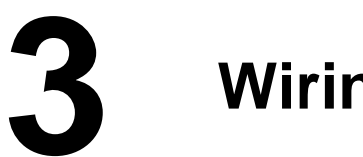

### Wiring Notes

Wiring Notes for RS-232/485/422 Interfaces:

RS-232 Wiring RS-422 Wiring **RS-422 RS-232** tGW-700 tGW-700 Modbus Device **Modbus Device** TxD+ RxD+ RxD TxD TxD-RxD-TxD RxD RxD+ TxD+ GND GND RxD-TxD-RTS CTS GND GND CTS RTS RS-485 Wiring **RS-485** tGW-700 Modbus Device Data+ Data+ Data-Data-GND GND

☑: The following RS-232 and RS-485 wiring deployment as an example.

## **4** Connecting the Modbus Devices

- 1) Connect the Modbus device (e.g., M-7022, optional) to the COM1 on tGW-700.
- 2) Supply power to the Modbus device (e.g., M-7022, Device ID:1).

A Note: The wiring deployment of the device and power supply may vary depends on your Modbus device.

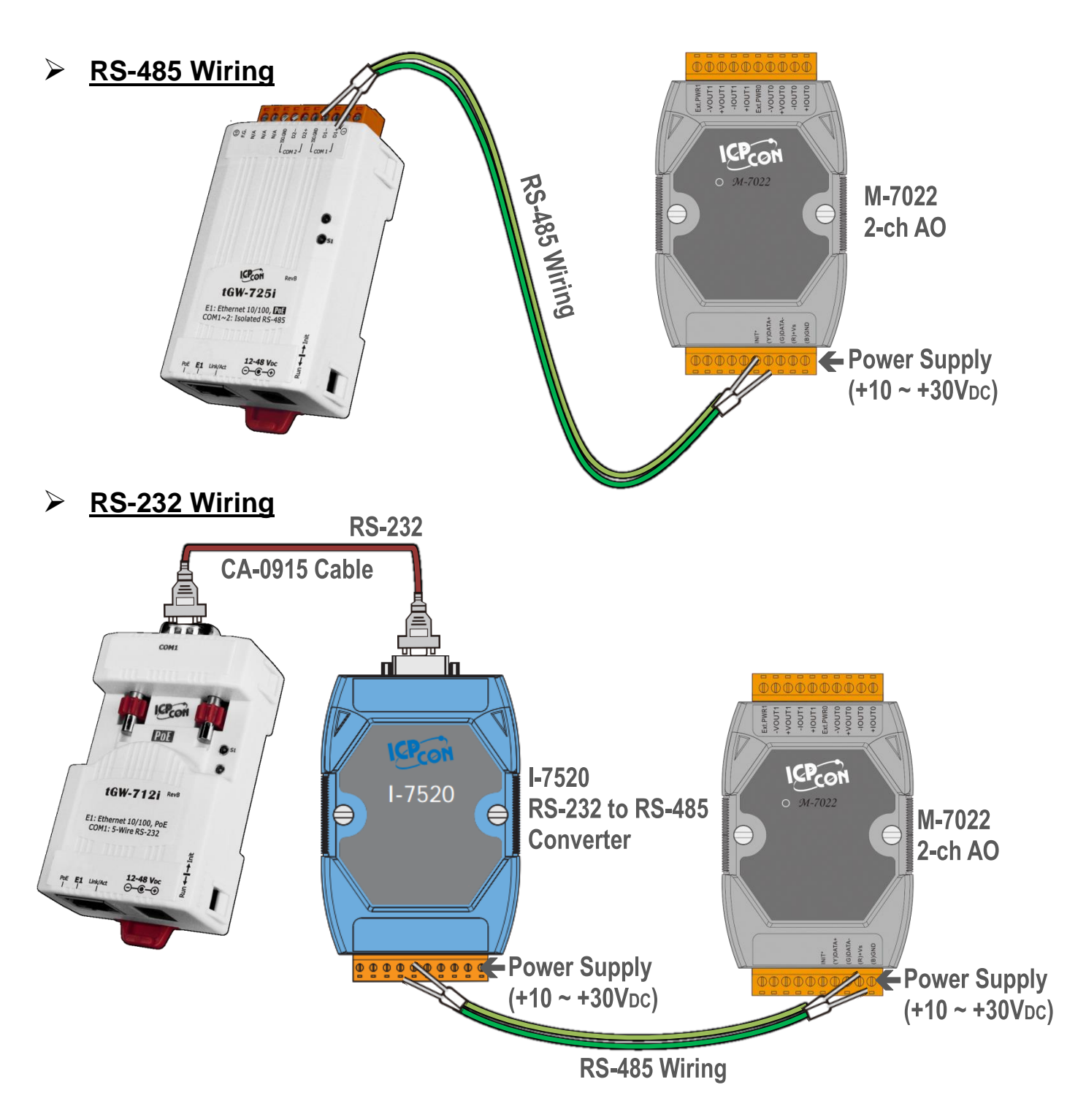

# **5** Configuring Network Settings

- 1) Double-click the eSearch Utility shortcut on the desktop.
- 2) Click the "Search Servers" to search your tGW-700.

| tGV            | me<br>∀-735_RevB | Alias<br>Tiny | IP Address<br>192.168.255.1 | Sub-net Mask<br>255.255.0.0 | Gateway<br>192.168.0.1 | MAC Address<br>00:0d:e0:80:00:13 | DHCP Version<br>OFF B2.2.7 |
|----------------|------------------|---------------|-----------------------------|-----------------------------|------------------------|----------------------------------|----------------------------|
|                | _                |               |                             |                             |                        |                                  |                            |
| $\mathbf{A}$   |                  |               |                             |                             |                        |                                  |                            |
| xe             |                  | 2             |                             |                             |                        |                                  |                            |
|                |                  | <u> </u>      |                             |                             |                        |                                  |                            |
|                |                  | Sea           | arch Server                 |                             |                        | Configuration (UD                | P)                         |
| Der konst in t | ah wa            |               |                             |                             |                        |                                  |                            |
|                |                  |               |                             |                             |                        |                                  | _                          |
|                |                  |               |                             |                             |                        |                                  |                            |
|                | Use              | r-defined     |                             | Link                        | Local                  |                                  | SLAAC                      |

| Web | Exit |
|-----|------|

#### Factory Default Settings of tGW-700:

| IPv4 settings |                | Wirtable |
|---------------|----------------|----------|
| IP Address    | 192.168.255.1  | ✓        |
| Subnet Mask   | 255.255.0.0    | ✓        |
| Gateway       | 192.168.0.1    | ✓        |
| IPv6 settings |                | Wirtable |
| User-defined  | fc00::1        | √        |
| Link-Local    | EUI-64 format  | ×        |
| SLAAC         | Auto-Configure | ×        |

- **3)** Right Click on the Link-Local field and click the **"Copy to Clipboard"** to copy the **"Link-Local address"** of the tGW-700 module.
- 4) Paste the "Link-Local address" of the tGW-700 module in the address bar of the browser and add the brackets, i.e., [Link-Local address].
- Note: The Web button only use the IPv4 address to access the Web Server.

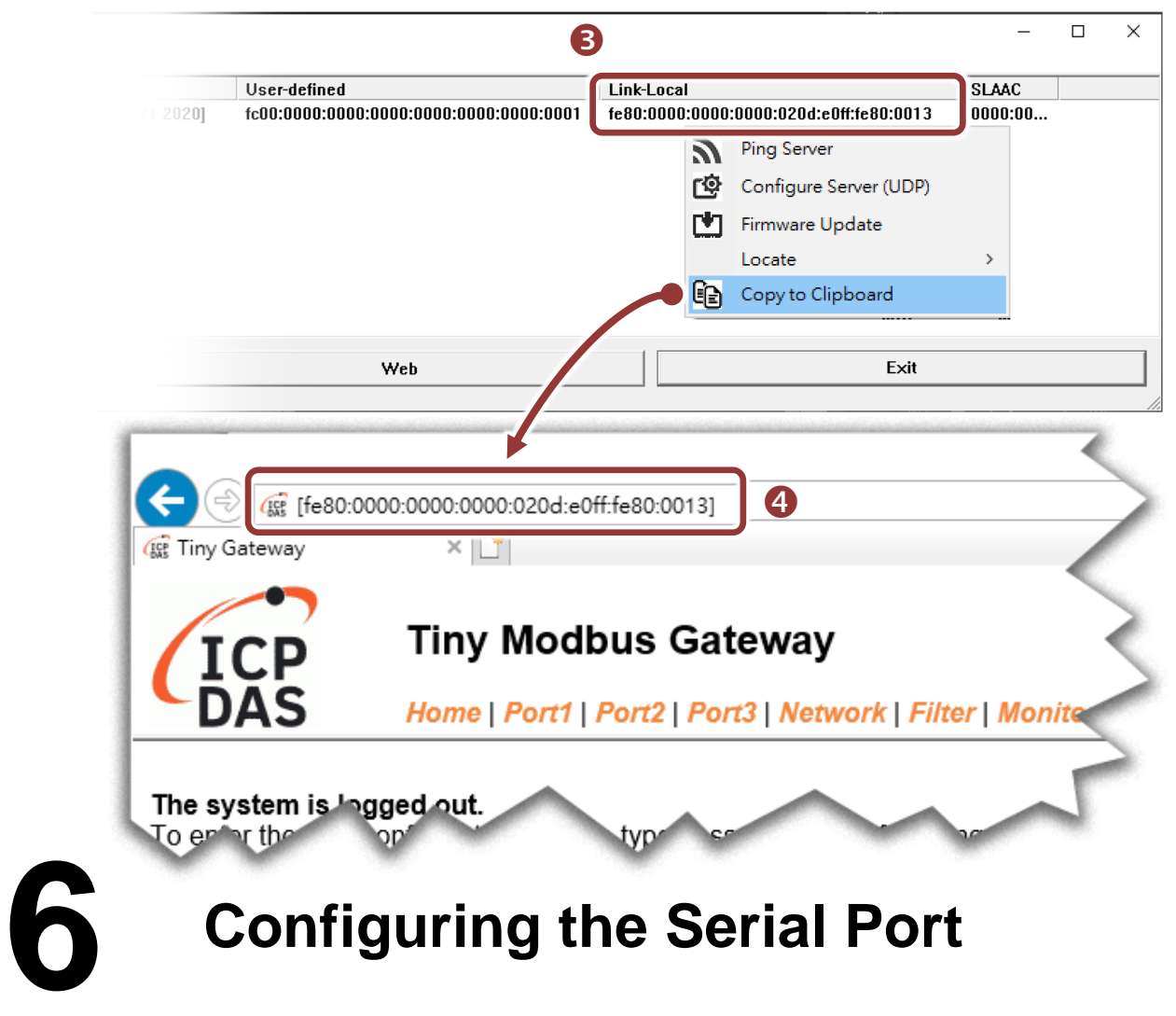

1) Enter the password in the login password field and click "Submit".

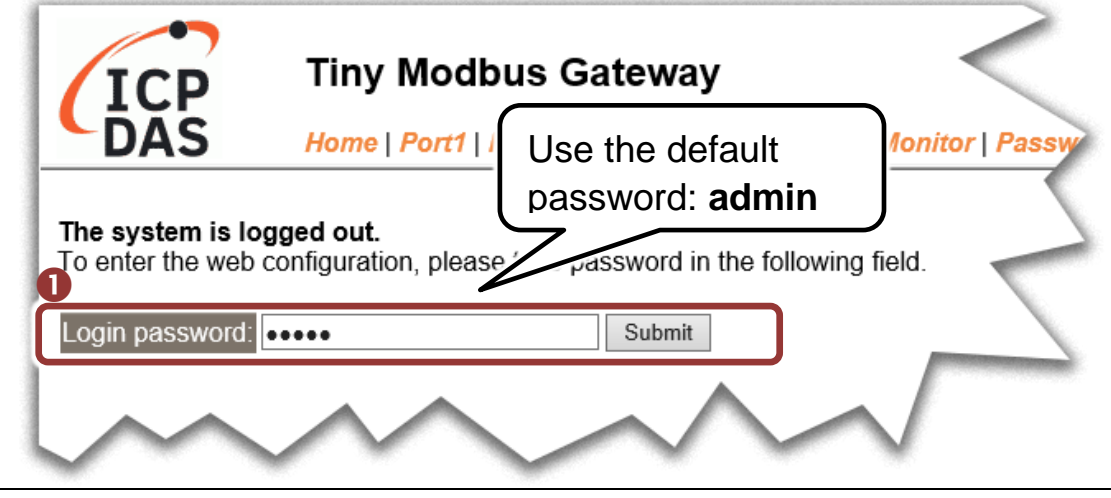

Technical support: <a href="mailto:service@icpdas.com">service@icpdas.com</a>

- 2) Click the "Port1" tab to display the "Port1 Settings" page.
- **3)** Select the appropriate **Baud Rate, Data Format and Modbus Protocol** (e.g., 19200, 8N2 and Modbus RTU) from the relevant drop down options.
- A Note: The settings of Baud Rate, Data Format or Modbus protocol will depend on your Modbus device.
- 4) Click "Submit" to save your settings.

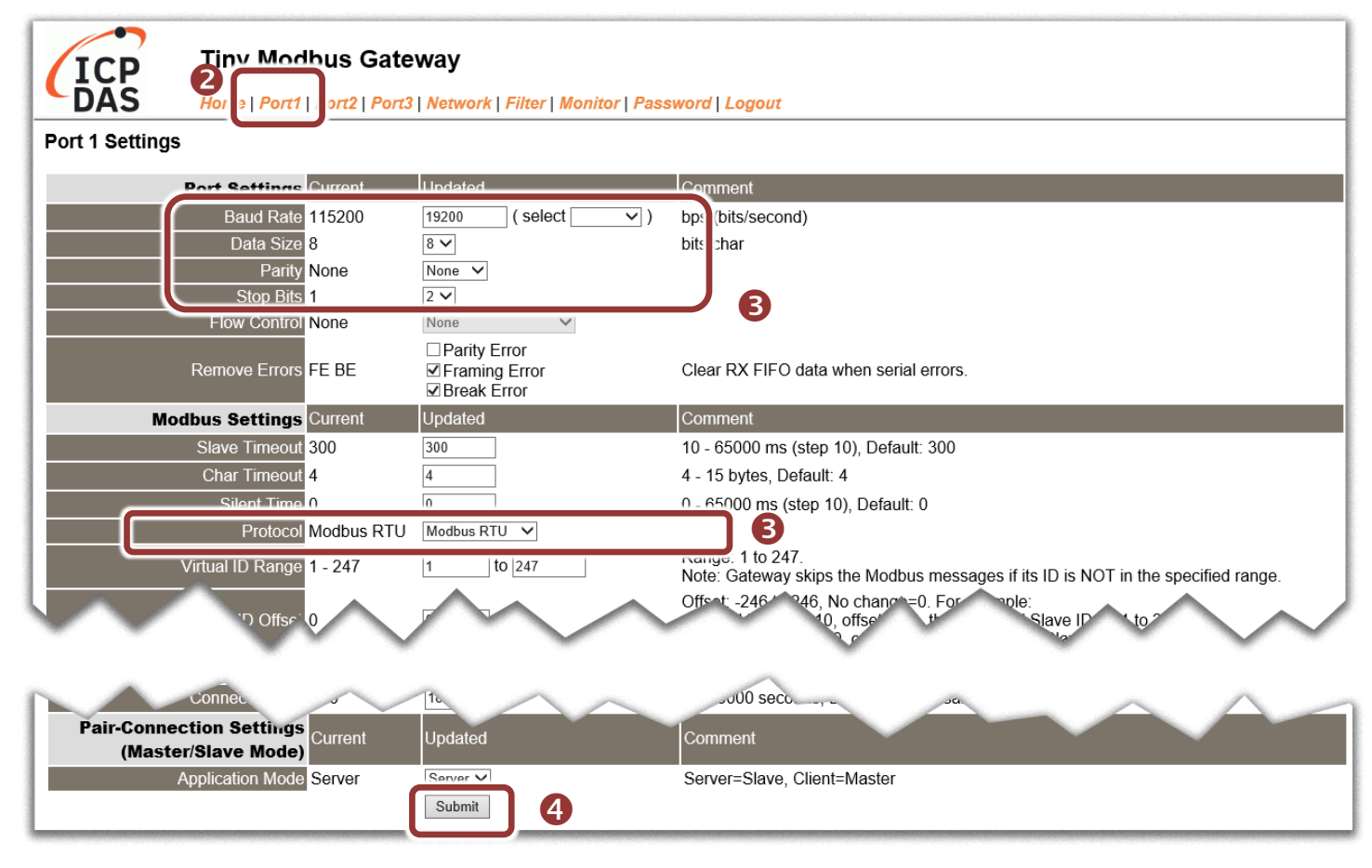

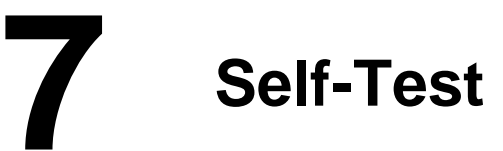

- 1) Download and install the "Modbus Poll" test program from the link as below: <a href="https://www.modbustools.com/download.html">https://www.modbustools.com/download.html</a>
- 2) Double-click the Modbus Poll shortcut to open.
- 3) Select the "Read/Write Definition..." from the "Setup" menu to open the "Read/Write Definition" dialog box.
- 4) Configure the settings for the Slave.
- Note: The settings of the Modbus Slave will depend on your Modbus device.

Modbus

| 합 Modbus Poll - Mbpoll1                | - 0                                  | ×                                          | <b>4</b> R | ead/Write Definition      | ×                                        |
|----------------------------------------|--------------------------------------|--------------------------------------------|------------|---------------------------|------------------------------------------|
| File Edit Connection Window Help       | Read/Write Definition                | F8                                         |            | Slave ID: 1               | ОК                                       |
|                                        | Kead/ Write Once                     | FO                                         |            | Function: 03 Read Holding | ; Registers (4x) 🗸 Cancel                |
| 💯 Mbpoll1                              | Read/Write Disabled                  | Shift+F6                                   |            | Address: 40 Pro           | tocol address. E.g. 40011 -> 10          |
| Tx = 0: Err = 0: ID =<br>No connection | Excel Log<br>Excel Logging Off       | Alt+X<br>Alt+Q                             |            | Quantity: 2               |                                          |
| Alias                                  | Log                                  | Alt+L                                      |            | Scan Rate: 1000 [ms       | ] Apply                                  |
| 0                                      | Logging Off                          | Alt+0                                      |            | Disable                   |                                          |
| 2                                      | Reset Counters<br>Reset All Counters | F12<br>Shift+F12                           |            | Disable on error          | Read/Write Once                          |
| 4                                      | Use as Default                       |                                            |            | View<br>Rows              |                                          |
| L                                      |                                      | and an an an an an an an an an an an an an |            | ● 10 ○ 20 ○ 50            | ◯ 100 ◯ Fit to Quantity                  |
|                                        |                                      |                                            |            | Hide Alias Columns        | PLC Addresses (Base 1) Enron/Daniel Mode |
| Read/write definition                  | [fc00::1000]: 502                    | .::                                        |            |                           |                                          |

- 5) Select the "Connect..." from the "Connection" menu to open the "Connection Setup" dialog box.
- 6) Configure the IPv6 address and TCP port (default : 502) of tGW-700 and click "**OK**" to connect the tGW-700 for testing.

| 햅旧 Modbus Poll - Mbpoll1                                      | >                             | X Connection Setup                                                                                                    | ×                                                                                            |
|---------------------------------------------------------------|-------------------------------|----------------------------------------------------------------------------------------------------|----------------------------------------------------------------------------------------------|
| File Edit Connection Setup<br>Window Connect                  | F3 5 06 15 16 17 22           | Connection<br>Modbus TCP/IP                                                                                                 | ОК                                                                                           |
| Mbpo Auto Connect<br>Tx = 0: E Quick Connect<br>No connection | > 00 13 10 17 21              | Serial Settings<br>通訊連接埠 (COM1) // // // // // // // // // // // // //                                                      | Mode<br>RTU ASCII                                                                            |
| Alias 0 1 2                                                   |                               | 8 Data bits V<br>None Parity V<br>1 Stop Bit V Advanced                                                                     | Response Timeout         1000       [ms]         Delay Between Polls         1000       [ms] |
| 3<br>4<br>5<br>6<br>7                                         |                               | Remote Modbus Server<br>IP Address or Node Name<br>[fe80::20d:e0ff:fe80:13<br>Server Port Connect Timeout<br>502 10000 [ms] | O IPv4                                                                                       |
| Connect                                                       | [fe80::20d:e0ff:fe80:13]: 502 |                                                                                                    | © IPv6                                                                                       |

7) If the response data is correct, it means the test is successful.

| 📲 Modbus Poll - Mbr                                              | poll1            | - 🗆             | ×         |  |  |
|------------------------------------------------------------------|------------------|-----------------|-----------|--|--|
| File Edit Connection<br>Window Help                              | n Setup Function | ns Display \    | /iew      |  |  |
| 🗅 🖻 🖬 🎒 🗙                                                        |                  | 05 06 15 16     | 6 17 22   |  |  |
| Mbpoll1           Tx = 100: Err = 0: ID = 1: F = 03: SR = 1000ms |                  |                 |           |  |  |
| Alias                                                            | 00040            | ^               |           |  |  |
| 0                                                                | 240              |                 |           |  |  |
| 1                                                                | 10229            | ~               |           |  |  |
| For Help, press F1.                                              | [fe80::2         | 20d:e0ff:fe80:1 | 3]: 502 🔡 |  |  |

Technical support: <a href="mailto:service@icpdas.com">service@icpdas.com</a>